## Инструкция по регистрации в личном кабинете МУП "Водоканал" г. Подольска

#### 1. Зайти на адрес нового личного кабинета.

Это можно сделать, введя в адресную строку браузера <u>https://cab.vodokanalpodolsk.ru</u>, либо перейти по ссылке с официального сайта МУП "Водоканал" г. Подольска.

Официальный сайт можно найти с помощью любого поискового сервиса (yandex, google, rambler и.т.п.).

В строке поиска ввести "Водоканал Подольск" и перейти на сайт МУП "Водоканал" города Подольска.

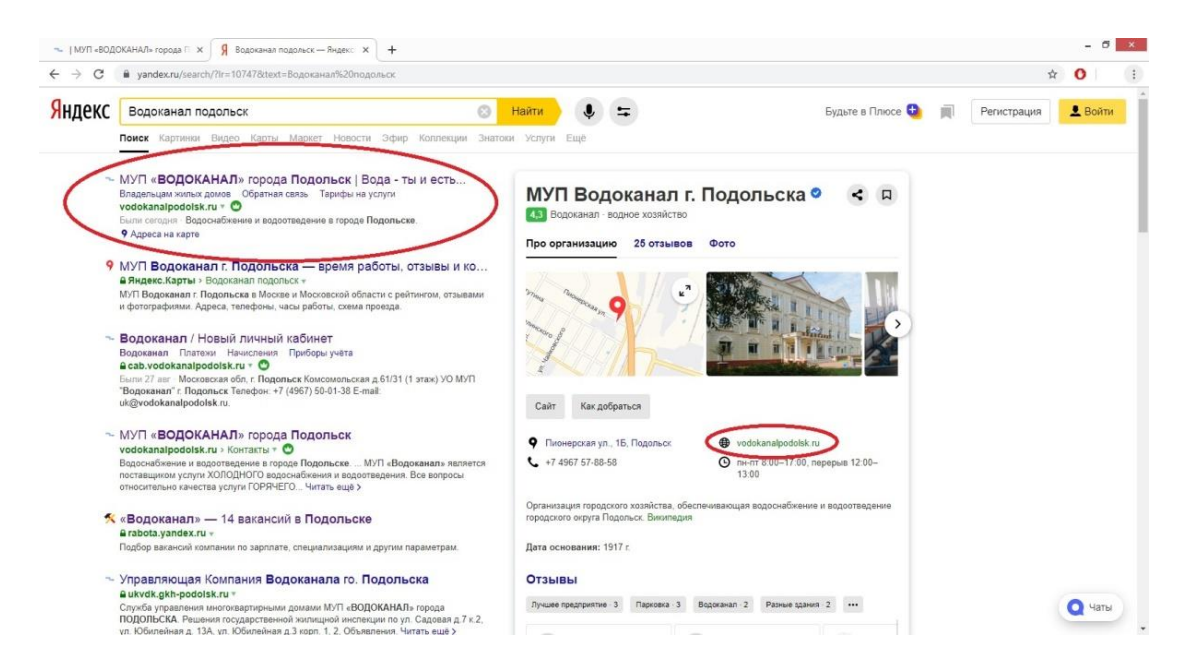

На сайте Водоканала г. Подольск перейти в раздел "Водоснабжение и водоотведение"

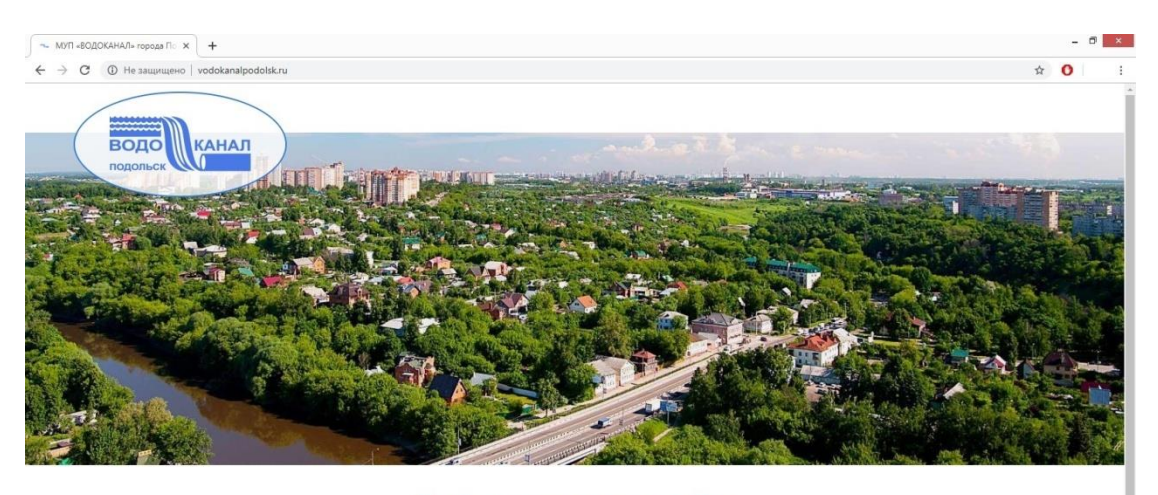

Выберите разделы сайта

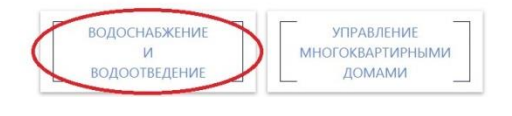

### Из раздела "Водоснабжение и водоотведение" перейти в "Личный кабинет"

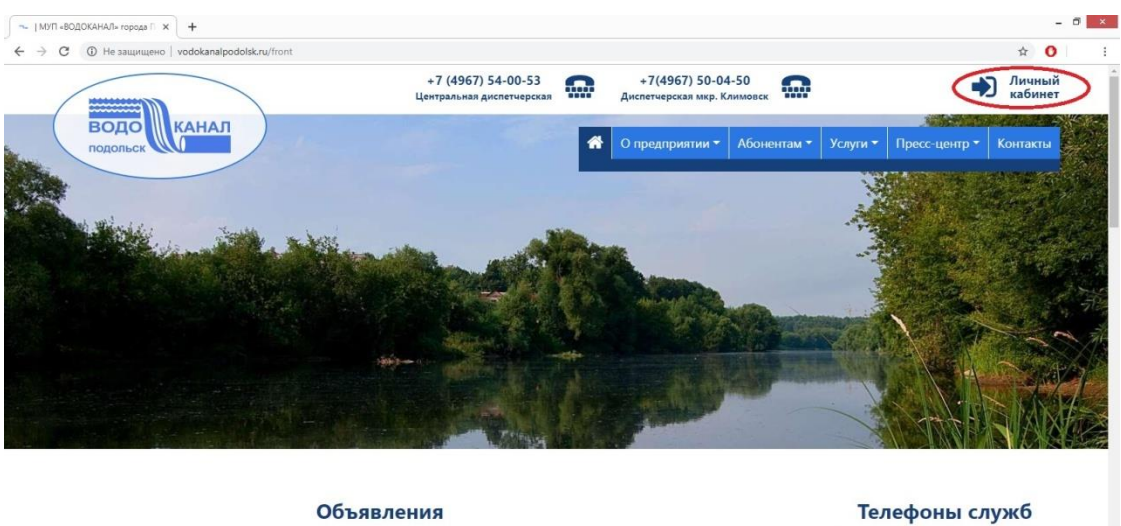

Объявления Телефоны служб
№ Переход на прямые долеворы
В связи с переходом МУП «Водоканал» и повое порядение обосленение водоканал» и повое порядение обосленение собосленение собослениемие собослениемие собо

#### 2. Пройти процедуру регистрации

- 🗇 🗙 × - 8 1 / Новый личный ка: × + C 🔒 cab.vod 6 ± 0 +7 (4967) 50-01-31 +7 (4967) 50-01-39 водо КАНАЛ "Водоканал" города Подольска Личный кабинет абонента Регистрация Вход Объявления Добро пожаловать в новый личный кабинет На текущий момент в личном кабинете возможна привязка лицевых счетов по а селущин можетт в литнок коотисте возможна привлака лицевая се п одоснабжению и водоотведению. Іичный кабинет управляющей компании находится по прежнему адресу Пароль https://lc.vodokanalpodolsk.ru Получение доступа в «Новый личный кабинет» Я забыл пароль Для получения доступа в «Новый личный кабинет» зарегистрируйтесь Служба управления МКД Контакть Московская обл, г.Подольск ул. Пионерская, д. 1-Б Телефоны: Московская обл. г. Подольск Комсомольская д.61/31 (1 этаж) УО МУП "Водоканал" г. Подольск Телефон: +7 (4967) 50-01-38 E-mail: uk@vodokanalpodolsk.ru +7(4967) 50-01-31 +7(4967) 50-01-36 E-mail: mup@vodokanalpodolsk.ru +7(4967) 54-00-53 Центральная диспетчерская

Перейти в форму регистрации нажав на слово "регистрация".

Заполнить все поля формы: Фамилия Имя Отчество; номер телефона в формате +7(9xx)xxx-xx; электронную почту; придумать пароль к вашему личному кабинету (Минимум 6 символов, должны присутствовать и буквы и цифры), повторить пароль в поле "подтверждение пароля". Запомните или запишите данный пароль, без него будет недоступен доступ в личный кабинет. В случае утери пароля, вы можете воспользоваться системой восстановления доступа, для этого нужно нажать строку "Я забыл пароль" на вкладке "Вход" и ввести адрес электронной почты указанный при регистрации личного кабинета.

| C 🗎 cab.vo | cab.vodokanalpodolsk.ru/register                                                                              |                                                                             |                                                                                                    |  |  |  |
|------------|----------------------------------------------------------------------------------------------------|-----------------------------------------------------------------------------|----------------------------------------------------------------------------------------------------|--|--|--|
|            | ЛИЧНЫИ                                                                                                    | Kauner auun                                                                 | enta                                                                                                    |  |  |  |
|            | Вход                                                                                                    | Регистрация                                                                 | Объявления                                                                                                    |  |  |  |
|            | Новый пользователь<br>Указывайте внимательно Ваши<br>данные т.к. потребуется их<br>подтверждение!<br>Ваше ФИО |                                                                             | Добро пожаловать в новый личный кабинет<br>На текника моного в имися с общого роздожи вридение систор во                                                                                                    |  |  |  |
|            |                                                                                                    |                                                                             | на техущих вмоетт в личном кампете возможна приваза лицевах счетов по<br>водоснабжению и водотоведению.<br>Личный кабинет управляющей компании находится по прежнему адресу<br>https://ic.vodokanalpodolsk.ru |  |  |  |
|            |                                                                                                    |                                                                             | Получение доступа в «Новый личный кабинет»                                                                                                    |  |  |  |
|            | Контактный мо                                                                                                 | обильный номер                                                              | для получения доступа в «повый личный катинет» зарегистрируйтесь                                                                                                    |  |  |  |
|            | Адрес электро                                                                                                 | нной почты                                                                  |                                                                                                    |  |  |  |
|            | Ваш пароль                                                                                                    | 2                                                                           |                                                                                                    |  |  |  |
|            | Подтверждени                                                                                                  | е пароля                                                                    |                                                                                                    |  |  |  |
|            | Нажи<br>«Зарегистриро<br>согласие на об                                                                       | мая на кнопку<br>оваться», Вы даете своё<br>бработку персональных<br>данных |                                                                                                    |  |  |  |
|            | 3aper                                                                                                    | истрироваться                                                               |                                                                                                    |  |  |  |

#### 3. Подтвердить номер телефона и адрес электронной почты

Для подтверждения телефона, нужно позвонить с указанного в анкете регистрации номера по номеру +7(4967) 50-01-46, звонок по данному номеру полностью бесплатен. При успешном подтверждении пункт "Подтвердите Ваш телефон" исчезнет.

Для подтверждения Email, нужно перейти по ссылке из пришедшего на указанный адрес электронной почты письма. Если письмо отсутствует, проверьте каталог "СПАМ" на вашей электронной почте, если письмо отсутствует и в спаме, то нажмите на строку повторной отправки письма, и снова проверьте входящие письма и спам.

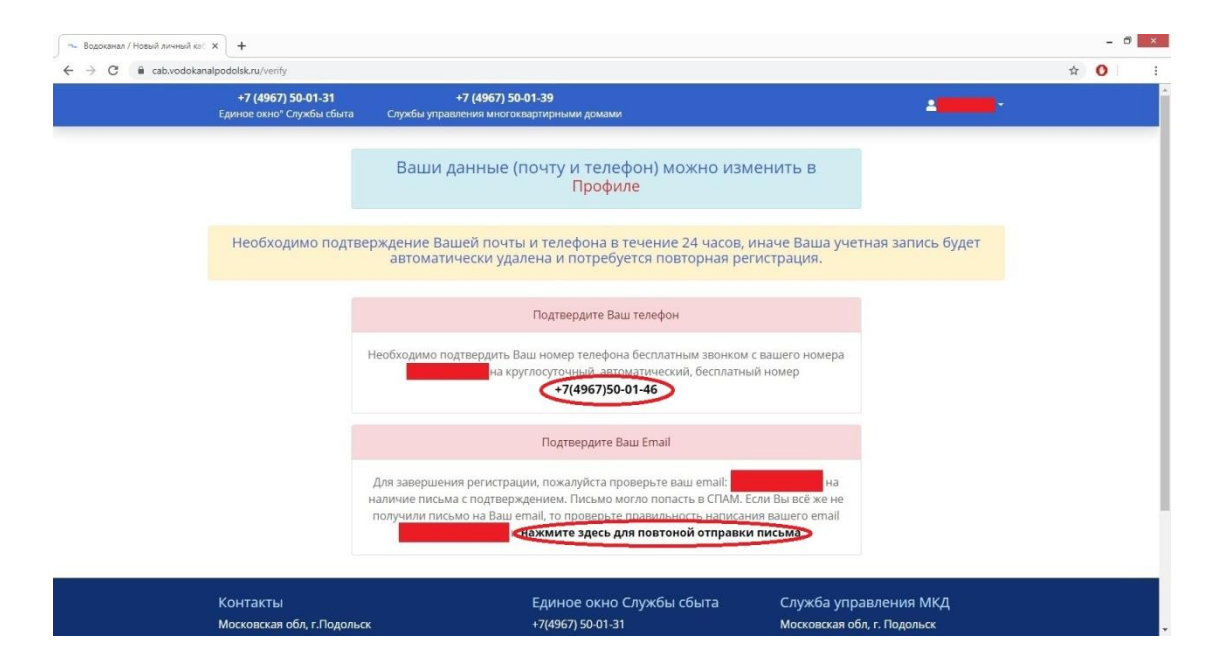

После успешного подтверждения телефона и электронной почты, вы попадёте в пустой личный кабинет. Далее нужно добавить Ваш лицевой счёт.

# 4. Добавить лицевой счёт в личный кабинет

Нажмите на строку "+ Добавить лицевой счёт"

| 🖘 Водоканал / Новый личный кос 🗴 📔 M Подтвердить email-agpec - pen. 🗴 🔤 Водоканал / Новый ли | ччный кас 🗙 🕂 +                                      |                                                                  | - 0        |
|----------------------------------------------------------------------------------------------|------------------------------------------------------|------------------------------------------------------------------|------------|
| ← → C ■ cab.vodokanalpodolsk.ru/home                                                         |                                                      |                                                                  | ☆ <b>O</b> |
|                                                                                              |                                                      | 1                                                                |            |
| ВОДО КАНАЛ "Водоканал" города Подольск                                                       | Подольска                                            |                                                                  |            |
|                                                                                              | Нет лицевых счетов                                   |                                                                  |            |
|                                                                                              | Петлицевых счетев                                    |                                                                  |            |
|                                                                                              | + Добавить лицевой счет                              |                                                                  |            |
|                                                                                              |                                                      |                                                                  |            |
|                                                                                              |                                                      |                                                                  |            |
|                                                                                              |                                                      |                                                                  |            |
|                                                                                              |                                                      |                                                                  |            |
|                                                                                              |                                                      |                                                                  |            |
| Контакты                                                                                     | Единое окно Службы сбыта                             | Служба управления МКД                                            |            |
| Московская обл. г.Подольск                                                                   | +7(4967) 50-01-31                                    | Московская обл, г. Подольск                                      |            |
| ул. Пионерская, д. т-ь<br>Телефоны:                                                          | +7(4967) 50-01-36<br>E-mail: mup@vodokanalpodolsk.ru | Комсомольская д.61/31 (1 этаж)<br>УО МУП "Волоканал" г. Полольск |            |
| +7(4967) 54-00-53 Центральная диспетчерская                                                  | L-mail mape rodonanapodosan a                        | Телефон: +7 (4967) 50-01-38                                      |            |
| (круглосуточно)                                                                              |                                                      | E-mail: uk@vodokanalpodolsk.ru                                   |            |
| +7(4967) 50-04-50 Диспетчерская мкр.                                                         |                                                      |                                                                  |            |
| +7(4967) 50-04-50 Диспетчерская мкр.<br>Климовск (круглосуточно)                             |                                                      |                                                                  |            |

В окне "Добавить лицевой счёт" введите Ваш номер лицевого счёта, одно из трёх полей (ФИО владельца лицевого счёта или № квартиры или Сумма последней оплаты с точностью до копеек – заполнять надо только одно из этих трех полей). Если по первым двум полям не находит ваш лицевой счет, а сумму последней оплаты вы не помните, обратитесь за помощь по телефонам +7(4967) 50-01-31 или +7(4967) 50-01-36 за помощью оператору службы сбыта.

| 🗇 Водоланал / Новый личный кат 🗙 🕂                                                                                                    | - 0 ×                                          |
|----------------------------------------------------------------------------------------------------|------------------------------------------------|
| ← → C a cab.vodokanalpodolsk.ru/home                                                                                                    | ☆ <b>O</b> :                                   |
|                                                                                                    | 4                                              |
| Добавить лицевой счет ×                                                                                                    |                                                |
| ВОДО КАНАЛ "Водокан<br>подольск Канал "Водокан<br>№ лицевого счета                                                                                                    |                                                |
| Что бы привязать лицевой счет укажите следующую<br>информацию (любое из трёх):                                                                                                    |                                                |
| ФИО владельца лицевого счета                                                                                                    |                                                |
| Ne квартиры                                                                                                    |                                                |
| Сумма последней оплаты                                                                                                    |                                                |
| Название в личном кабинете                                                                                                    |                                                |
| Данное название поможет вым ориентироваться среди нескольких<br>ваших счетов.<br>Пример: квартира, мама, парковая                                                                                                    |                                                |
| Контакты Служба управлен                                                                                                    |                                                |
| Московская обл. г.Подольск Последобазление счата Ваи леретанут приодель види. Если добавить Ваи леретанут приодель витации в соотовы Ваиме. Если Добавить Вакрыть Сомсомольская д. 6.17.<br>телефоны: Тлицевы счата Ваи леретанут осномольства Ваиме. Стали Ваиме. Стали | дольск<br>31 (1 этаж)<br>г. Подольск<br>-01-38 |
| (круглосуточно) E-mail: uk@vodokanal<br>+7(4967) 50-04-50 Диспетчерская мкр.<br>Климовск (круглосуточно)                                                                                                    |                                                |
| Verified MasterCard C                                                                                                    | БЕРБАНК<br>Всеуда (рядом                       |

После добавления лицевого счёта, вам будут доступны все возможности личного кабинета.